## Erikson Institute

Edward Neisser Library

## Accessing Library Resources from Google Scholar http://google.com/scholar

| STEP 1: Tell Google Scholar you are affiliated with Erikson                      |
|----------------------------------------------------------------------------------|
| [If on campus, this step is not necessary because you are on the campus network] |
| Access <b>'Settings'</b> at the top left of the main Google Scholar page.        |
| It's the three lines that look like this:                                        |
| Then click <b>'Library Links'</b> .                                              |
| Search for <b>"Erikson Institute"</b> and click SAVE.                            |
| STEP 2: Search for Articles                                                      |
| Type your article or topic into the search box. You don't need the entire title  |
| the first few words and possibly the author's last name if you know it.          |
| Google Scholar                                                                   |
| Parental co-use of media technology Lauricella                                   |
| Articles  Case law                                                               |

## STEP 3: Get the Article. Click Full-Text @ Erikson, then link to the resource in the next window ≡ Google Scholar parental use media lauricella Q Articles About 1,500 results (0.04 sec) My profile My library \* ▲. Any time Parental co-use of media technology with their young children in the USA TITES! Since 2018 SL Connell, AR Lauricella ... - ... of Children and Media, 2015 - Taylor & Francis Full-Text @ Erikson Since 2017 Recent policy recommendations encourage parents to co-use media technology with their young children. However, we know little about what factors predict parents' co-use across Since 2014 the multiple types of media technology families own. Using a US nationally representative Custom range. Item is available via the following links: Coverage Range Resource Links to content 02/01/2007 - present Taylor & Francis Online <u>Article</u> <u>Journal</u>